# Joomla 5 Invisible Google Recaptcha Captcha

| NUME AND *<br>Proper filling this first |              |   |
|-----------------------------------------|--------------|---|
| Bearen Killer Han Rahal                 |              |   |
| help                                    | Robust right | × |
| tubinesi                                |              |   |
| Celleck                                 |              |   |
| travel Carbech                          |              |   |
| they Cathook                            |              |   |

Brand: WeDevlops Product Code: invisible recaptcha Availability: In Stock Weight: 0.00kg Dimensions: 0.00cm x 0.00cm x 0.00cm

# Price: \$19.99

#### **Short Description**

Joomla 5 Invisible Google Recaptcha Captcha.Invisible reCAPTCHA serves to protect websites from spam and automated abuse while maintaining a seamless user experience.

#### Description Joomla 5 Invisible Google Recaptcha Captcha

Invisible reCAPTCHA serves to protect websites from spam and automated abuse while maintaining a seamless user experience. Here are some key purposes and benefits:

- 1. User Experience:
  - **Minimal Disruption**: Unlike traditional CAPTCHAs that require users to solve puzzles or checkboxes, Invisible reCAPTCHA works in the background, allowing legitimate users to interact with your site without interruptions.

#### 2. Security:

- **Bot Detection**: It uses advanced risk analysis techniques to differentiate between human users and bots, preventing automated attacks and spam submissions.
- Adaptive Challenges: Only suspicious traffic is prompted with a CAPTCHA challenge, ensuring that most users won't even notice its

presence.

#### 3. Accessibility:

• **Inclusive Design**: By reducing the need for visual or audio challenges, Invisible reCAPTCHA makes your site more accessible to users with disabilities.

#### 4. Efficiency:

• **Reduced Friction**: It streamlines form submissions and other interactions, improving overall site efficiency and user satisfaction.

By integrating Invisible reCAPTCHA, you can enhance your site's security without compromising on user experience.

#### HOW TO USE THEM:

#### 1. Get reCAPTCHA Keys:

- Visit the Google reCAPTCHA site.
- Click on the "Admin Console" button and sign in with your Google account.
- Register your site and select "Invisible reCAPTCHA". (user v2 invisible).
- Google will provide you with a Site Key and a Secret Key.

#### 2. Enable the reCAPTCHA Plugin in Joomla:

- Log in to your Joomla Administrator panel.
- Navigate to **Extensions** > **Plugins**.
- Search for the **CAPTCHA reCAPTCHA** plugin and open it.
- Set the **Status** to **Enabled**.
- Choose the Version as Invisible.
- Enter the **Site Key** and **Secret Key** you obtained from Google.
- Save and close the plugin settings.

#### 3. Set reCAPTCHA as the Default CAPTCHA:

- Go to **System** > **Global Configuration**.
- Under the Site tab, find the Default Captcha setting.
- Select CAPTCHA reCAPTCHA from the dropdown menu.
- Save the configuration.

Google reCAPTCHA

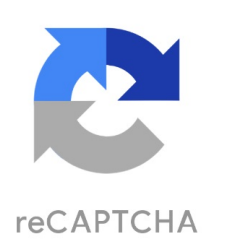

WHAT IS RECAPTCHA?

reCAPTCHA protects your website from fraud and abuse without creating friction.

reCAPTCHA uses an advanced risk analysis engine and adaptive challenges to keep malicious software from engaging in abusive activities on your website. Meanwhile, legitimate users will be able to login, make purchases, view pages, or create accounts and fake users will be blocked.

Learn More

## Installation Guide HOW TO USE THEM:

#### 1. Get reCAPTCHA Keys:

- Visit the Google reCAPTCHA site.
- Click on the "Admin Console" button and sign in with your Google account.
- Register your site and select "Invisible reCAPTCHA".
- Google will provide you with a Site Key and a Secret Key.

#### 2. Enable the reCAPTCHA Plugin in Joomla:

- Log in to your Joomla Administrator panel.
- Navigate to **Extensions** > **Plugins**.
- Search for the CAPTCHA reCAPTCHA plugin and open it.
- Set the **Status** to **Enabled**.
- Choose the Version as Invisible.
- Enter the **Site Key** and **Secret Key** you obtained from Google.
- Save and close the plugin settings.

#### 3. Set reCAPTCHA as the Default CAPTCHA:

- Go to **System** > **Global Configuration**.
- Under the **Site** tab, find the **Default Captcha** setting.
- Select CAPTCHA reCAPTCHA from the dropdown menu.
- Save the configuration.

## **Product Gallery**

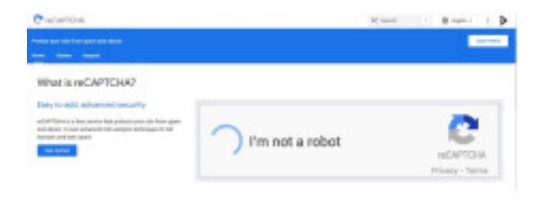